| SCREENING INFORMATION SYSTEM (SIS) FOR GENETIC DISEASE SCREENING PROGRAM |                                                                                                    |          |                                                                                                    |  |  |
|--------------------------------------------------------------------------|----------------------------------------------------------------------------------------------------|----------|----------------------------------------------------------------------------------------------------|--|--|
|                                                                          | SIS Login and Password                                                                                                    |          | Resend Result Mailer                                                                                                    |  |  |
| 1.                                                                       | Open the <b>SIS Portal</b> Page.<br>( <u>http://www.cdph.ca.gov/programs/GDSP/Pages/SIS.aspx</u> )                                                                                                    | 6.       | Select any specimen by checking the checkbox in the <b>Received Specimen List.</b>                                                                                                    |  |  |
| 2.<br>3.                                                                 | To change the password, click on the <b>Change your password</b> link on the SIS portal and change the password.<br>To reset the password, click on the <b>Forgot your</b>                                                                                          | 7.<br>8. | Click on the Resend Result Mailer button Resend Result Mailer                                                                                                    |  |  |
|                                                                          | Password? link on the SIS Portal.                                                                                                    |          | request for duplicate result mailer was successful. <b>Note:</b> Mailers are sent out the next business day.                                                                                                    |  |  |
| 4.<br>5.<br>6.                                                           | Enter the information provided initially while setting up the password to obtain a new password.<br>To access the SIS application, click on the <b>SIS Online Application</b> link.<br>If you have questions, contact the <b>SIS Support Desk at: 510-307-8928.</b> | 9.       | For specimens that have <b>Pending</b> or a mailer date less than 14 days from today, the following messages will be displayed:<br>If <b>Pending:</b> " <i>The requested mailer has not been generated by SIS.</i> |  |  |
|                                                                          | View Specimen Status                                                                                                    |          | Please wait 14 calendar days after Mailer Creation Date appears before requesting a duplicate mailer"                                                                                                    |  |  |
| 1.                                                                       | Log into SIS Application.                                                                                                    |          |                                                                                                    |  |  |
| 2.                                                                       | The default landing page is the <b>View Specimen Status</b> screen which displays a list of specimens submitted to GDSP within <b>the last 8 days</b> based on <b>Accession date</b> , specific to the logged on user's hospital.                                   |          | <b>If Less than 14 days:</b> "The mailer is requested too soon. Please allow 14 calendar days from the Mailer Creation Date before requesting the mailer again".                                                   |  |  |
|                                                                          |                                                                                                    |          | Report Specimen Not Collected at Facility                                                                                                    |  |  |
| 3.                                                                       | <b>Search</b> to view a specimen by entering a minimum of any two search criteria or entering only the TRF#.                                                                                                    | 10       | Select any specimen by checking the checkbox in the <b>Received</b><br>Specimen List.                                                                                                    |  |  |
|                                                                          | than 100 records are found then the system will prompt to provide additional criteria to narrow the search.                                                                                                    | 11       | . Click on the <b>Report Specimen Not Collected At Facility</b> button<br>Report Specimen Not Collected At Facility                                                                                                |  |  |
| 4.                                                                       | The search results limited to last 180 days are displayed in the <b>Received Specimen List</b> grid default sorted by the Specimen Collection Date i.e. newest specimens displayed first.                                                                           | 12       | A confirmation box saying "This will remove the specimen(s) from<br>the list. Click OK to confirm" will be displayed before the user                                                                               |  |  |
| 5.                                                                       | Click any column heading to <b>sort</b> by that column.                                                                                                    |          | proceeds to confirm the change. The message box will have 'OK' and 'Cancel' button in order to proceed.                                                                                                    |  |  |
|                                                                          |                                                                                                    | 13       | The selected specimen will be removed from the <b>Received Specimen</b><br>List once the user confirms the change.                                                                                                 |  |  |

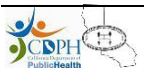

## **NBS Online Specimen Tracking**

| SCREENING INFORMATION SYSTEM (SIS) FOR GENETIC DISEASE SCREENING PROGRAM |                                                                                                    |                                    |                                                                                                    |  |
|--------------------------------------------------------------------------|----------------------------------------------------------------------------------------------------|------------------------------------|----------------------------------------------------------------------------------------------------|--|
| Report Missing Specimen                                                  |                                                                                                    | n                                  | View Missing Specimen Status                                                                                                    |  |
| 1.<br>2.                                                                 | Log into <b>SIS Application</b><br>Click <b>Report Missing Specimen</b> on the 2 <sup>nd</sup> leve         | Report Missing<br>Menu Specimens   | 12. Click View Missing Specimen Status on the 2 <sup>nd</sup> level menu.                                                                                                |  |
| 3.                                                                       | 3. Enter the Missing Specimen Details in the <b>Please add newborn details below</b> section                |                                    | <ol> <li>Default view is a list of all the missing specimens with 'Reported' status.<br/>The specimens with status other than 'Reported' will be shown for 14</li> </ol> |  |
|                                                                          | Please add newborn details below                                                                            |                                    | calendar days. The view will be specific to the logged on user's                                                                                                    |  |
|                                                                          | MR# 1234567                                                                                                 | 789                                | hospital.                                                                                                    |  |
|                                                                          | NBS Test Request Form (TRF #): 12345                                                                        |                                    | 14 <b>Search</b> for a missing specimen to view its status by entering at least                                                                                          |  |
|                                                                          | *Baby's Last Name:                                                                                          |                                    | two search criteria or entering only the TRF#.                                                                                                    |  |
|                                                                          | Twin Status                                                                                                 |                                    | MR# NRS Tast Request Form (TPE #)-                                                                                                    |  |
|                                                                          | *Baby's day of Birth                                                                                        |                                    | Mother's Last Name: Mother's First Name:                                                                                                    |  |
|                                                                          | *Mother's Last Name                                                                                         | 03 2012                            | Baby's Last Name: Twin Status:                                                                                                    |  |
|                                                                          | *Mother's First Name MTHR N                                                                                 | IAME                               | Sex:                                                                                                    |  |
| 4.                                                                       | Either <b>MR#</b> or <b>NBS Test Request Form (TRF#)</b><br>along with other mandatory fields shown with an | ) is required to input<br>asterisk | Search Clear                                                                                                    |  |
| 5.                                                                       | Click Add to List Add to List                                                                               |                                    | 15. The search results are displayed in the <b>Specimen Reported Missing</b> grid in a two level sort. First level will be on the field Status (Reported                 |  |
| 6.                                                                       | The missing specimen is displayed in the Missir                                                             | n <b>g Specimens List</b> grid     | status will be shown first) and second level is descending order on the                                                                                                  |  |
|                                                                          | <i>Note:</i> The user can add multiple missing specimens by repeating steps 3 and 5 above                   |                                    | TIEID DATE REPORTED.<br>Specimens Reported Missing                                                                                                    |  |
|                                                                          |                                                                                                    |                                    | Date MR# TRF# Mother's Last Mother's Baby's Last Twin Sex Birth Status<br>Reported Name First Name Name Status Date                                                      |  |
| 7.                                                                       | Click on the radio button to update the missing s                                                           | specimen information.              | 05/15/12 23452345612 345 678 90 LNAME1 MTHRFNAME1LNAME1 A F 05/02/12 Reported                                                                                            |  |
| 8.                                                                       | Click Edit                                                                                                  |                                    | 16. Click any column heading to <b>sort</b> by that column.                                                                                                    |  |
| 9.                                                                       | Update the missing specimen by updating any o the <b>Please add newborn details below</b> section           | of the fields displayed in         | <ul><li>17. SIS will display the status of the missing specimen as one of the following:</li></ul>                                                                       |  |
|                                                                          | Undate                                                                                                    |                                    | a) Reported                                                                                                    |  |
| 10.                                                                      | 0. Click Update                                                                                             |                                    | b) Collected at Your Facility                                                                                                    |  |
| 11.                                                                      | Click Save to save all missing specimens report                                                             | ed. Save                           | <ul><li>c) Collected at Another Facility</li><li>d) Not Found - Referred to the ASC for Follow up</li></ul>                                                              |  |

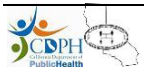